# **CISCO** Academy

## Packet Tracer - Konfiguracja bezpiecznych haseł i SSH

### Tabela adresowania

| Urządzenie | Interfejs      | Adres IP    | Maska podsieci | Brama domyślna |
|------------|----------------|-------------|----------------|----------------|
| RTA        | G0/0           | 172.16.1.1  | 255.255.255.0  | nd.            |
| PCA        | karta sieciowa | 172.16.1.10 | 255.255.255.0  | 172.16.1.1     |
| SW1        | VLAN 1         | 172.16.1.2  | 255.255.255.0  | 172.16.1.1     |

#### Scenariusz

Administrator sieci poprosił o przygotowanie **RTA** i **SW1** do wdrożenia. Zanim zostaną one podłączone do sieci, muszą być włączone środki bezpieczeństwa.

### Intrukcje

#### Krok 1: Skonfiguruj podstawowe zabezpieczenia na routerze

- a. Skonfiguruj adresowanie IP na PCA zgodnie z tabelą adresowania.
- b. Połącz się z konsolą RTA z terminala PCA.
- c. Skonfiguruj nazwę hosta jako RTA.
- d. Skonfiguruj adresowanie IP w RTA i włącz interfejs.
- e. Zaszyfruj hasła zapisane jawnym tekstem.

RTA(config) # service password-encryption

f. Ustaw minimalną długość hasła na 10.

```
RTA(config) # security password min-length 10
```

- g. Wymyśl i ustaw silne zaszyfrowane hasło. **Uwaga**: Wybierz hasło, które zapamiętasz, w przeciwnym razie będziesz musiał zresetować ćwiczenie, jeśli zablokujesz urządzenie.
- h. Wyłącz rozwiązywanie nazw domenowych (DNS lookup).

RTA(config) # no ip domain-lookup

i. Ustaw nazwę domeny na CCNA.com (wielkość liter istotna dla punktacji w PT).

RTA(config) # ip domain-name CCNA.com

j. Utwórz konto użytkownika o dowolnej nazwie, zabezpieczone silnym hasłem.

RTA(config) # username any\_user secret any\_password

k. Wygeneruj 1024-bitowe klucze RSA.

**Uwaga**: W programie Packet Tracer wprowadź polecenie crypto key generate rsa, a następnie naciśnij Enter, aby kontynuować.

RTA(config)# crypto key generate rsa The name for the keys will be: RTA.CCNA.com Choose the size of the key modulus in the range of 360 to 2048 for your General Purpose Keys. Choosing a key modulus greater than 512 may take a few minutes.

How many bits in the modulus [512]: 1024

I. Ustaw blokowanie na trzy minuty konta użytkownika, który w ciągu dwóch minut dokonał czterech nieudanych prób logowania.

RTA(config) # login block-for 180 attempts 4 within 120

m. Skonfiguruj wszystkie linie VTY dla dostępu SSH i użyj lokalnych profili użytkowników do uwierzytelnienia.

```
RTA(config)# line vty 0 4
RTA(config-line)# transport input ssh
RTA(config-line)# login local
```

n. Ustaw limit czasu w trybie EXEC na 6 minut na liniach VTY.

RTA(config-line) # exec-timeout 6

- o. Zapisz konfigurację do NVRAM.
- p. Uzyskaj dostęp do wiersza polecenia na pulpicie PCA, aby nawiązać połączenie SSH z RTA.

```
C:\> ssh /?
Packet Tracer PC SSH
Usage: SSH -1 username target
C:\>
```

#### Krok 2: Skonfiguruj podstawowe zabezpieczenia na przełączniku

Skonfiguruj przełącznik **SW1** z odpowiednimi środkami bezpieczeństwa. Jeśli potrzebujesz dodatkowej pomocy, zapoznaj się z krokami konfiguracji routera.

- a. Kliknij SW1 i wybierz kartę CLI.
- b. Skonfiguruj nazwę hosta jako RTA.
- c. Skonfiguruj adresowanie IP w SW1 VLAN1 i włącz interfejs.
- d. Skonfiguruj adres IP bramy domyślnej.
- e. Wyłącz wszystkie nieużywane porty.

**Uwaga**: Na przełączniku dobrą praktyką bezpieczeństwa jest wyłączanie nieużywanych portów. Jednym ze sposobów na to jest po prostu zamknięcie każdego portu za pomocą polecenia "**shutdown**". Wymagałoby to dostępu do każdego portu indywidualnie. Istnieje metoda skrócona do wprowadzania modyfikacji do kilku portów naraz za pomocą polecenia **interface range**. W **SW1** wszystkie porty oprócz FastEthernet0/1 i GigabitEthernet0/1 można zamknąć za pomocą następującego polecenia:

```
SW1(config)# interface range F0/2-24, G0/2
SW1(config-if-range)# shutdown
%LINK-5-CHANGED: Interface FastEthernet0/2, changed state to administratively down
%LINK-5-CHANGED: Interface FastEthernet0/3, changed state to administratively down
<Output omitted>
%LINK-5-CHANGED: Interface FastEthernet0/24, changed state to administratively down
%LINK-5-CHANGED: Interface GigabitEthernet0/2, changed state to administratively down
```

W poleceniu wykorzystano zakres portów 2-24 dla portów FastEthernet, a następnie pojedynczy port GigabitEthernet0/2.

- f. Zaszyfruj hasła zapisane jawnym tekstem.
- g. Wymyśl i ustaw silne zaszyfrowane hasło.
- h. Wyłącz rozwiązywanie nazw domenowych (DNS lookup).
- i. Ustaw nazwę domeny na CCNA.com (wielkość liter istotna dla punktacji w PT).
- j. Utwórz konto użytkownika o dowolnej nazwie, zabezpieczone silnym hasłem.
- k. Wygeneruj 1024-bitowe klucze RSA.
- I. Skonfiguruj wszystkie linie VTY dla dostępu SSH i użyj lokalnych profili użytkowników do uwierzytelnienia.
- m. Ustaw limit czasu w trybie EXEC na 6 minut na wszystkich liniach VTY.
- n. Zapisz konfigurację do NVRAM.